# Table des matières

| But :                                                                           | 2  |
|---------------------------------------------------------------------------------|----|
| Prérequis :                                                                     | 2  |
| Contraintes :                                                                   | 3  |
| Paramétrage périphérique TAPI :                                                 | 3  |
| Paramétrages divers :                                                           | 4  |
| Module liste des contacts téléphonie :                                          | 5  |
| Module téléphonie :                                                             | 6  |
| Divers :                                                                        | 7  |
| Utilisation du bouton Skype dans Logosw :                                       | 7  |
| Paramétrage Wildix :                                                            | 8  |
| Pré-requis :                                                                    | 8  |
| Paramétrage Wildix :                                                            | 8  |
| Paramétrage driver TAPI :                                                       | 9  |
| Configuration du standard téléphonique :1                                       | 11 |
| Matériels conseillés : 1                                                        | 11 |
| Intégration des contacts depuis le logiciel AURELIE dans l'annuaire de Wildix : | 12 |
| Export des contacts depuis AURELIE : 1                                          | 12 |
| Import des fichiers exportés dans Wildix :                                      | 12 |
| Logosw :1                                                                       | 15 |
| Export des correspondants : 1                                                   | 15 |
| Import des correspondants dans le logiciel AURELIE :                            | 16 |
| Paramétrage Appel patient dans Logosw (hors skype) :                            | 17 |

### <u>But :</u>

Gérer les appels entrants et sortants téléphonique.

- Savoir au moment de la réception d'un appel si un des patients ayant le numéro détecté :
  - o A manqué des RDVs et si oui possibilité d'en avoir la liste
  - A un dû au cabinet
- En sélectionnant un des patients (si plusieurs) ou sélection automatique :
  - Ouverture de la fiche patient dans Logosw
  - Affichage des RDVs futurs

### Prérequis :

Installation d'un modem dans les paramètres de Windows associé à la téléphonie IP. Les opérateurs compatibles (pour l'instant) sont les suivants :

- Wildix (Antilles & France métropolitaine)
- Bee (Ile de la REUNION) Wildix y fonctionne aussi pour info

### **Contraintes :**

Dans le cas de Wildix, il est possible d'alimenter ses « annuaires » via fichiers CSV générés par le logiciel. La contrainte est de les intégrer « manuellement ». Un développement d'annuaires LDAP est en cours, mais il ne sera pas actif avant Avril au minimum, car dépendant de prestataires externes moins rapides que le développement de votre serviteur 😂

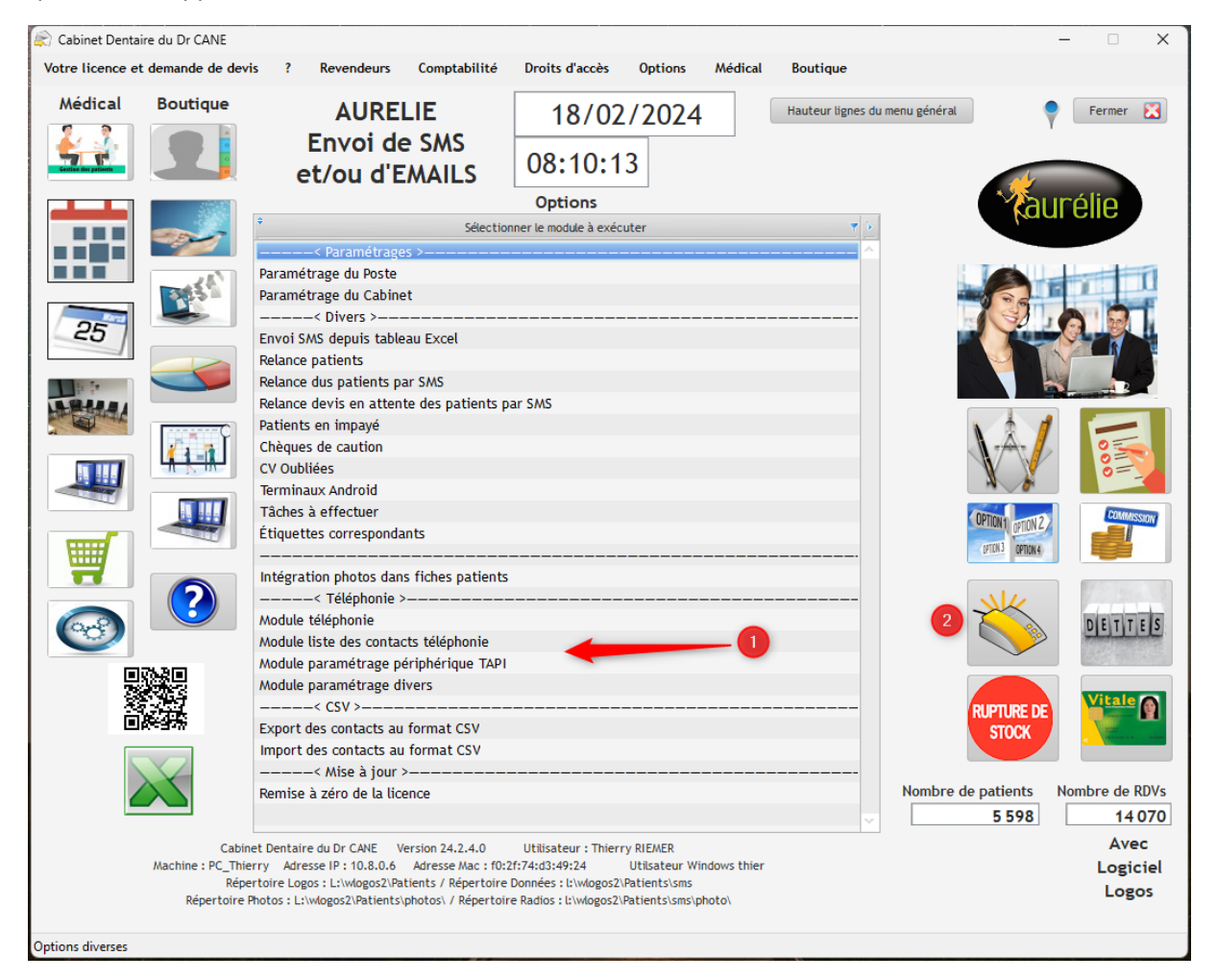

### Paramétrage périphérique TAPI :

| Paramétrage téléphonie IP / Cabinet Dentaire du Dr CANE / RIEMER / | dimanche 18 février 2   | 2024 / 08:44:05 Vers | ion 24.2.4.0     | - • ×                  |
|--------------------------------------------------------------------|-------------------------|----------------------|------------------|------------------------|
| Téléphone Test d'appel                                             |                         |                      | (                | Fermer 🔀               |
| Liste des périphériques TAPI                                       |                         |                      |                  |                        |
| ¢ Périphérique                                                     | م <sup>+</sup> Moniteur | <sup>¢</sup> Voix    | <sup>≑</sup> Fax | <sup>‡</sup> Inconnu ▶ |
| SAMSUNG Mobile USB Modem #2                                        |                         | <b>V</b>             | <b>V</b>         |                        |
| WildixTSP registered - 100                                         |                         | ✓                    |                  |                        |
|                                                                    |                         |                      |                  |                        |
|                                                                    |                         |                      |                  |                        |
|                                                                    |                         |                      |                  |                        |
|                                                                    |                         |                      |                  |                        |
|                                                                    |                         |                      |                  |                        |
|                                                                    |                         |                      |                  | × .                    |
|                                                                    |                         |                      |                  |                        |
| Paramétrages divers                                                |                         |                      |                  | Valider 📀              |
|                                                                    |                         |                      |                  | valluel                |
|                                                                    |                         |                      |                  |                        |
| Thierry RIEMER / Administrateur / PC_Thierry / 10.8.0.6            |                         |                      |                  |                        |

Lorsque le modem sera installé, le périphérique TAPI sera affiché ici. Il suffira de le sélectionner

Pour l'installation de ce modem, voir avec prestataire informatique « local ». Il devra être installé et configuré par PC utilisant la téléphonie IP. L'identifiant étant spécifique PAR UTILISATEUR

### Paramétrages divers :

| 😰 Paramétrage Wildix .                                                                                                    |                | ×     |
|----------------------------------------------------------------------------------------------------|----------------|-------|
| Préfixe pour Appels sortants                                                                                                    | Fermer         |       |
| Logiciel du WebPhone Wildix C:\Program Files\Wildix Collaboration\Wildix Collaboration.exe"C:\Program Files                                                                                                    | Wildix Collabo | ratio |
| Préfixe pour export CSV State State | •              |       |
| Durée en secondes avant fermeture de la page d'appel reçu                                                                                                    |                |       |
| Durée en heures avant actualisation des nouveaux patients (contacts dans planning de Logosw) 2                                                                                                    | Valider        | •     |
| Thierry RIEMER / Administrateur / PC_Thierry / 10.8.0.6                                                                                                    |                |       |

Le préfixe pour appel sortant est utilisé par BEE, en général 0

La coche de l'Ile de la REUNION permet de gérer le préfixe +262 car possède des numéros de portables IDENTIQUES à la Martinique (Merci Orange)

Le reste des paramètres sera configuré par votre revendeur, vous n'aurez pas à vous en occuper

### Module liste des contacts téléphonie :

| ports       |      |         | 1                                         | 2 3                                       | 4              |                       |          |
|-------------|------|---------|-------------------------------------------|-------------------------------------------|----------------|-----------------------|----------|
|             |      | S<br>ES | Nombre de fiches<br>4 864<br>1001<br>Four | ] 🔁 建 🔇<br>I PILES / 059026707<br>nisseur | 6              | <b>—</b> •            | Fermer 울 |
| ode Patient | Туре | * C     | Code p                                    | Nom                                       | ہم 🕈 Téléphone | ₽ <sup> ‡</sup> Email | ø        |
| 130         | F    | 05      |                                           |                                           |                |                       |          |
| 1756        | Р    | 06      |                                           |                                           |                |                       |          |
| 2528        | P    | 06      |                                           |                                           |                |                       |          |
| 3198        | Р    | 06      |                                           |                                           |                |                       |          |
| 4871        | P    | 06      |                                           |                                           |                |                       | _        |
| 3309        | P    | 06      |                                           |                                           |                |                       |          |
| 5268        | Р    | 06      |                                           |                                           |                |                       | _        |
| 3719        | P    | 06      |                                           |                                           |                |                       |          |
| 4041        | P    | 06      |                                           |                                           |                |                       |          |
| 2998        | P    | 06      |                                           |                                           |                |                       |          |
| 3591        | P    | 06      |                                           |                                           |                |                       | _        |
| 4569        | P    | 06      |                                           |                                           |                |                       | _        |
| 4000        | P    | 06      |                                           |                                           |                |                       | _        |
| 4003        | P    | 06      |                                           |                                           |                |                       | _        |
| 4003        | P    | 06      |                                           |                                           |                |                       |          |
| 3327        | P D  | DE      |                                           |                                           |                |                       | _        |
| 871         | P    | 06      |                                           |                                           |                |                       |          |
| 4271        | P    | 06      |                                           |                                           |                |                       |          |
| 4075        | P    | 06      |                                           |                                           |                |                       |          |
| 1981        | p    | 06      |                                           |                                           |                |                       |          |
| 93          | F    | 05      |                                           |                                           |                |                       |          |
| 4738        | P    | 06      |                                           |                                           |                |                       |          |
| 3605        | Р    | 06      |                                           |                                           |                |                       |          |
| 4334        | Р    | 06      |                                           |                                           |                |                       |          |
| 5363        | Р    | 06      |                                           |                                           |                |                       |          |
| 4872        | Р    | 06      |                                           |                                           |                |                       |          |
| 5628        | Р    | 06      |                                           |                                           |                |                       |          |
| 134         | F    | 04      |                                           |                                           |                |                       |          |
| 44          | F    | 05      |                                           |                                           |                |                       |          |
| 11          |      |         |                                           |                                           |                |                       |          |

Cette base est alimentée par :

- Les patients (eux-mêmes importés automatiquement depuis Logosw)
- Les fournisseurs (base interne)
- Les contacts (base interne)
- Les correspondants (base importée manuellement depuis Logosw)
- Les nouveaux patients (contacts ayant pris RDV mais pas encore patients dans Logosw. Importés depuis l'agenda de Logosw)
- (2) permet de mettre à jour la base
- (1) Ouvre la fiche patient sélectionnée dans Logosw
- (3) Appelle le contact
- (4) Exporte la base pour intégration dans les annuaires de Wildix au format CSV

#### Module téléphonie :

| 🗯 Appel d'un patient / Cabinet Denta     | aire du Dr CANE / RIEMER /   | dimanche 18 février 2024 | / 08:58:10 Version 24 | 4.2.4.0          |                         |
|------------------------------------------|------------------------------|--------------------------|-----------------------|------------------|-------------------------|
| Options Mode dét <mark>eran</mark> appel | Bases Historique             | apr 4 5 6                | 7                     | •                | 9                       |
| Téléphone                                |                              | 1 25 21                  | Date purge            | 19/01/2024       |                         |
|                                          |                              | N 20 21                  |                       |                  |                         |
| Dimensional AD E (mi                     |                              | - +                      |                       |                  | <b>T</b>                |
| Dimanche 18 Fevri                        | er 2024 08:58:1              | 13<br>Aujourd'hui        |                       |                  |                         |
| Liste des SMS recus                      |                              | AUJUUTUTU                |                       |                  |                         |
| * Traité * Date @ * Heure @ *            | GSM Patient T Code Patien    | t 🕇 🗘 Nom                | 3                     |                  |                         |
| 18/02/2024 06:58 0                       | 6 5576                       | M. 0                     | that 🛧                |                  |                         |
| 18/02/2024 00:11 0                       | 6 6 5491                     | M. h                     | en \$                 |                  |                         |
| 17/02/2024 19:00 0                       | 6 5093                       | Mm ir                    | e                     |                  |                         |
| 17/02/2024 20:59 0                       | 6! NP                        | ALY                      |                       |                  |                         |
| 17/02/2024 18:29 0                       | 6 5613                       | Mle                      | *                     |                  |                         |
| <                                        |                              |                          | >                     | 14               |                         |
| Début 🔎 Fin 🔎                            | P                            | Y Patient Y Salle        | $  \mathbf{T} >$      |                  |                         |
| Appels du Jour                           |                              |                          |                       |                  |                         |
| M DV Heure D Nom                         | Téléphor                     | ne ▼S                    | <b>Y</b> >            |                  |                         |
| 12:42:41 RE                              |                              | R                        |                       |                  |                         |
| 09:47:34 Cor                             | 12                           | R                        |                       | 4                |                         |
| 09:47:08 LA                              |                              | R                        |                       |                  |                         |
| 09:40:25 Cor                             |                              | R                        |                       | ( <b>——</b> )    |                         |
|                                          |                              |                          |                       | Nom              |                         |
|                                          |                              |                          |                       |                  |                         |
| Nb Appels 5                              |                              |                          |                       |                  |                         |
| RDVs dans le planning du [               | Dimanche 18 Févrie           | <u>r 2024</u>            |                       |                  |                         |
| ヘア P Praticien Y Salle Y                 | Portal                       | ble                      | Y NUMERO              | NOM_PATIENT Y St | atut 🝸 Mq 🔎 RS 🛛 Du 🔎 > |
|                                          |                              |                          |                       |                  |                         |
|                                          |                              |                          |                       |                  |                         |
|                                          | (13)                         |                          |                       |                  |                         |
|                                          | -                            |                          |                       |                  |                         |
|                                          |                              |                          |                       |                  |                         |
| Somme                                    |                              |                          |                       |                  |                         |
|                                          |                              |                          |                       |                  |                         |
| Attente d'un appel (sortant comme ent    | rant) Dimanche 18 Février 20 | 024 08:58:10             |                       |                  |                         |
|                                          |                              |                          |                       |                  |                         |

- (1) Saisie du téléphone à joindre (ce champ sera alimenté par appel d'un contact dans différents modules du logiciel, y compris les modules externes de Logosw)
- (2) Appelle le numéro saisi
- (3) Envoi un SMS au numéro saisi
- (4) Ouvre la fiche patient dans Logosw par rapport au patient sélectionné
- (5) Ouvre le module de saisie de RDV dans Logosw par rapport au patient sélectionné
- (6) Affiche le planning de la journée depuis Logosw
- (7) Recherche inversée dans les « pages jaunes » du numéro de téléphone sélectionné
- (8) Permet du « purger » la base des appels avant la date sélectionnée (non obligatoire, mais si vous n'êtes pas intéressé de garder cet historique, cette option est là pour cela). Les historiques sont accessibles dans le module patients au besoin
- (9) Met à jour les SMS reçus. Cette mise à jour est MANUELLE. Elle n'est automatisée que dans le module des patients en cours
- (10) Permet de faire défiler le planning de Logosw afin de pouvoir appeler facilement des patients n'ayant pas confirmé leurs RDVs
- (11) Affiche la liste des SMS reçus NON TRAITES. Si clic sur un SMS, il sera affichée une fenêtre avec le texte du SMS

- (12) Affiche la liste des appels du jour, mais si sélection d'un SMS reçu, il sera affiché la liste des RDVs futurs du patient concerné afin via double-clic d'en confirmer un dans l'agenda de Logosw
- (13) Affiche le planning du jour sélectionné afin de visualiser les RDVs non confirmés. Dans le cas de la journée « en cours », il ne sera affiché que la liste des RDVs à partir de l'heure courante

#### Divers :

Le mode « détection des appels » sera réactivé toutes les 5 secondes

Il est IMPERATIF que ce module soit toujours lancé (même réduit) afin de « capter » les appels entrants

L'affichage du clavier permet de composer un numéro facilement pour les utilisateurs ayant un écran tactile (marche aussi à la souris)

La recherche d'un contact par nom fonctionne aussi sur une partie du nom, pas forcément son « début »

L'affichage des informations d'un patient ne sera affiché QUE si les 10 chiffres du numéro de téléphone seront affichés

#### Utilisation du bouton Skype dans Logosw :

Il a été développé un module appelé skype.exe qui sera téléchargé automatiquement dans le répertoire local c:\aurelie\sms

Il faudra que Skype for Desktop soit installé afin que l'icone Skype apparaisse dans les fiches patients et correspondants de Logosw

Une fois installé, il faudra copier l'exécutable skype.exe du répertoire c:\aurelie\sms vers le répertoire C:\Program Files (x86)\Microsoft\Skype for Desktop

Et c'est tout, lorsque vous cliquerez sur l'icone Skype, le numéro de téléphone sera automatiquement récupéré dans le logiciel Aurélie et il sera composé directement

| <u></u>        | Portable       | ▼ 06 01 12 40 92 | (S) 6M9    |    |   |
|----------------|----------------|------------------|------------|----|---|
| Appel depu     | uis module A 🚰 | numéro sera co   | omposé     | -  | × |
|                | aut            | omatiquement     | dans les 1 | 0  |   |
| L:\wlogos2\Pat | ients\sms\Los  | ondes sauf sil   | vous cliqu | ez |   |
|                |                | Validor et co.e  | ora direct |    |   |
|                | sur            | VALUELELES       |            |    |   |

### Paramétrage Wildix :

### <u> Pré-requis :</u>

Avoir un abonnement Wildix actif. Vous pouvez contacter la Société CARAIBES TELECOM en Guadeloupe de notre part afin d'avoir un devis en fonction de vos besoins

| (17                  |                                                   |
|----------------------|---------------------------------------------------|
|                      | Caraïbes Telecom 🔹                                |
|                      | Installation de téléphonie, Matériel de photocopi |
|                      | 5 ★★★★★ (1 avis) • œ Écrire un avis               |
|                      | 🖻 Devis                                           |
| Présentation         | Horaires Avis Contact INSEE                       |
|                      |                                                   |
| <b>%</b> .05 90 26 2 | 3 23 Contacter par mail                           |
| ZAC Moudo            | ng Centre immeuble Colorado 97122 Baie Mahault    |
|                      |                                                   |

www.caraibestelecom.com

#### ( 60 ŝ F $\square$ W 🚊 Chercher ou composer un ... 👰 🕓 $(\mathbf{Q})$ Pré Histor Chat Annuaire Utilisateur interne liste noire externe liste blanche Activer la classe ~ 🖌 Ne po Absent Paramétrage du téléphone Rejet des appels VOICEMAIL VOICEMAIL w. Renvoi d'appel si occupé Fonction Renvoi d'appel si non disponible VOICEMAIL VOICEMAIL Renvoi d'appel systématique VOICEMAIL VOICEMAIL OICEMAIL Serveur Fax Ŧ Ψ Double appel Chat / Présence Délai d'appel écoulé Activer l'extensi e Mobilité avec temporisation 10 10 10 Centre d'appels ion de Mobilité lotifier les appels perdus via email Web Phone Notifications appels perdus par SMS Extensions Sonnerie personnalisée Ring1 elevator silent SAUVEGARDER

### Paramétrage Wildix :

| Chercher ou compose      | er un 🖞 🌜 🕂 🖵                                                                                                    | Présence | Chat |
|--------------------------|----------------------------------------------------------------------------------------------------|----------|------|
| Utilisateur              | Extension pour le navigateur web                                                                                                    | INSTAL   | LÉ   |
| Paramétrage du téléphone |                                                                                                    |          |      |
| Fonction                 | Service d'integration 3.19.3<br>Requis par CDR-View, Popup App, numérotation URI (sin the Wildix); pour la<br>prise en charge du casque, partage d'écran et le functionnement d'autres | INSTAL   | .LÉ  |
| Serveur Fax              | extensions                                                                                                    |          |      |
| Chat / Présence          | TAPI Driver 1.4.8<br>Ce composant vous permet d'effectuer des appels depuis Outlook et d'autres<br>applications compatibles avant API.                                                 |          | .LÉ  |
| Centre d'appels          |                                                                                                    |          |      |
| Web Phone                |                                                                                                    |          |      |
| Extensions               |                                                                                                    |          |      |

Les trois extensions doivent être installées sur chaque PC qui utilisera la téléphonie IP.

### Paramétrage driver TAPI :

Ouvrir les paramètres de Windows

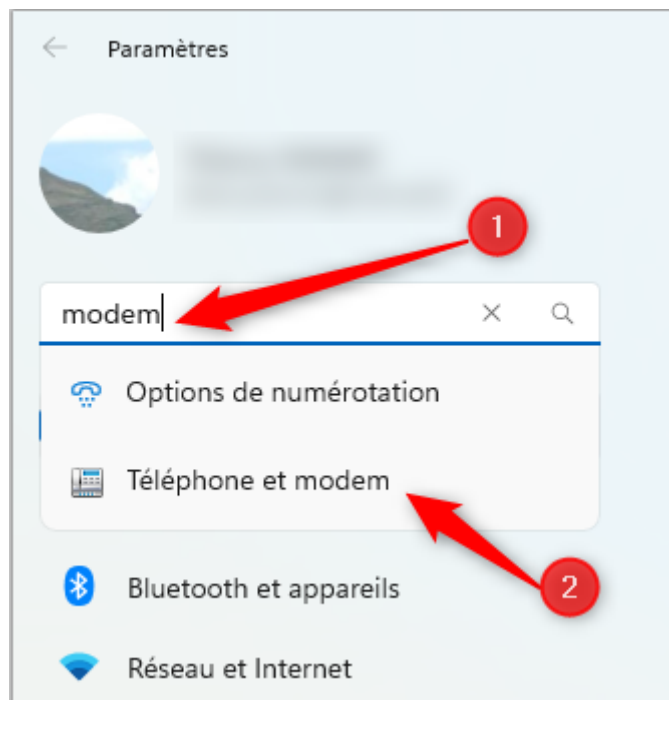

- 1 Taper le mot « modem »
- 2 Ouvrir le module « Téléphone et modem »

| 3 Téléphone et modem                                                                                                    | ×  |
|----------------------------------------------------------------------------------------------------|----|
| Règles de numérotation Modems Paramètres avancés                                                                                                    |    |
| Les fournisseurs de téléphonie suivants sont installés sur cet<br>ordinateur :<br>Fournisseurs :                                                                                                    |    |
| Foumisseur de service Unimodem 5<br>Foumisseur de services en mode noyau TAPI<br>Microsoft Windows Remote Service Provider<br>SIPTAPI Service Provider 0.2.17<br>TSP téléphonie HID Microsoft<br>Wildix TAPI Service Provider 1.4.8 |    |
|                                                                                                    |    |
|                                                                                                    |    |
| Ajouter Supprimer Configurer.                                                                                                    | 3  |
| OK Annuler Applique                                                                                                    | er |

- 1 Sélectionner l'onglet « Paramètres avancés »
- 2 Sélectionner la ligne « Wildix TAPI »
- 3 Cliquer sur le bouton « Configurer »

| Wildix TAPI Configuration               | ×                 |
|-----------------------------------------|-------------------|
| SIP Configuration<br>Wildix PBX address |                   |
| User                                    | 100               |
| Password                                | *******           |
| Multiline mode extensions               | 100,101           |
| Debug logging                           | Secure connection |
| ОК                                      | Apply Cancel      |

Renseigner les champs avec les informations de votre abonnement Wildix. Contacter le support de Caraibes Telecom pour vous aider en cela

Cliquer sur le bouton « Apply » ou « Appliquer » et redémarrer le PC

Votre modem est configuré

### Configuration du standard téléphonique :

Dans le contrat avec Caraibes Telecom, il vous est possible soit :

- De vous le faire configurer intégralement
- De modifier vous-même sa configuration après une formation du produit

#### Matériels conseillés :

Il est possible de ne pas avoir de téléphone spécifique dès le moment où les PCs ont des casques micro connectés en USB ou en Bluetooth

#### Quelques exemples de casques :

![](_page_10_Picture_8.jpeg)

#### Combinés de marque Wildix :

![](_page_10_Picture_10.jpeg)

Il est possible d'installer un micro-casque à la place (ou en plus) du combiné, comme ce modèle par exemple :

![](_page_10_Picture_12.jpeg)

Jabra 920 avec prise RJ9. Il a un très bon son et une grosse autonomie et est compatible avec le Wildix Start

### Intégration des contacts depuis le logiciel AURELIE dans l'annuaire de Wildix :

Il n'y a pas de synchronisation « automatique » de base, il faudra donc effectuer cette manipulation régulièrement. Pour l'automatiser, il vous fera un serveur LDAP. Merci de me contacter sur <u>riemer@aurelie.net</u> si vous en avez un afin de le configurer.

### Export des contacts depuis AURELIE :

| Terminaux Android<br>Tâches à effectuer<br>Étiquettes correspondants<br>                                                                                                    |                                                           |                                                                                                  |                                                      |
|----------------------------------------------------------------------------------------------------|-----------------------------------------------------------|--------------------------------------------------------------------------------------------------|------------------------------------------------------|
| E Liste des contacts dans module téléphonie                                                                                                    | Export Wild                                               | ix                                                                                               |                                                      |
| Imports                                                                                                    |                                                           |                                                                                                  |                                                      |
| . Nomb                                                                                                    | 5 132                                                     | ) 🕑 😒                                                                                            |                                                      |
| × +                                                                                                    |                                                           |                                                                                                  |                                                      |
|                                                                                                    |                                                           |                                                                                                  |                                                      |
| C □ > ··· wlogos2 >                                                                                                    | Patients > sms > L                                        | ogos > PC_Thiern                                                                                 | y > wildix                                           |
| C □ > ··· wlogos2 >                                                                                                    | Patients > sms > Lu<br>↑↓ Trier ~                         | ogos > PC_Thiern                                                                                 | y > wildix                                           |
| C □ > ··· wlogos2 >                                                                                                    | Patients > sms > Lo<br>↑↓ Trier ~ ≡ Affic<br>✓ Modifié le | ogos > PC_Thiern                                                                                 | y > wildix<br>Taille                                 |
| C Q > ··· wlogos2 >                                                                                                    | Patients > sms > Lu<br>↑↓ Trier ~                         | ogos > PC_Thiern<br>cher ~ •••<br>Type<br>Fichier TXT                                            | y > wildix<br>Taille<br>1 Ko                         |
| C □ > ··· wlogos2 ><br>X □ □ A A A A A A A A A A A A A A A A A                                                                                                    | Patients > sms > Lo<br>↑ Trier ~                          | ogos > PC_Thiern<br>cher ~<br>Type<br>Fichier TXT<br>Fichier CSV Micro                           | y > wildix<br>Taille<br>1 Ko<br>1 Ko                 |
| C □ > wlogos2   Mom ∩   iii appel.txt   iii contacts.csv   iii correspondants.csv                                                                                                    | Patients > sms > Lu<br>↑↓ Trier ~                         | ogos > PC_Thiern<br>cher ~ ••••<br>Type<br>Fichier TXT<br>Fichier CSV Micro<br>Fichier CSV Micro | y > wildix<br>Taille<br>1 Ko<br>1 Ko<br>6 Ko         |
| C Image: second second s | Patients > sms > Lu<br>↑↓ Trier ~                         | ogos > PC_Thiern<br>cher ~ ••••<br>Type<br>Fichier TXT<br>Fichier CSV Micro<br>Fichier CSV Micro | y > wildix<br>Taille<br>1 Ko<br>1 Ko<br>6 Ko<br>3 Ko |

Il sera ouvert le répertoire avec les fichiers générés automatiquement

#### Import des fichiers exportés dans Wildix :

Cela n'est possible que pour l'Administrateur Wildix

| Chercher ou compose                     | er un 🖉 🕓 🕂 🖵                                                                                                    | Présence | (That | Annuaire | Historique | CO<br>Messagerie         | C)<br>Paramétra_              | Pius |
|-----------------------------------------|----------------------------------------------------------------------------------------------------|----------|-------|----------|------------|--------------------------|-------------------------------|------|
| Utilisateur<br>Paramétrage du téléphone | Extension pour le navigateur web                                                                                                    | INSTAL   | LÉ    |          | ۲<br>ا     | Afficher la c            | carte<br>s collègue           |      |
| Fonction                                | Service d'Intégration 3.19.3<br>Requis par CDR-View, Popup App, numérotation URI (sip-tel-wildix); pour la<br>prise en charge du casque, partage d'écran et le fonctionnement d'autres<br>ortopolice | INSTAL   | LÉ    |          | ۲          | Masquer les<br>ligne     | s utilisqueurs                | hors |
| Serveur Fax<br>Chat / Présence          | TAPI Driver 1.4.8<br>Ce composant vous permet d'effectuer des appels depuis Outlook et d'autres                                                                                                    | INSTAL   | LÉ    |          | \$2<br>52  | Cacher Pos<br>Historique | st-<br>es Post-It             |      |
| Centre d'appels                         | applications compatibles avec TAPI.                                                                                                    |          |       |          | ×          | Gérer le PB              | x                             |      |
| Web Phone                               |                                                                                                    |          |       |          | 9          | Gestion de               | partage d'èc<br>oste opérateu | ur   |
| Extensions                              |                                                                                                    |          |       |          | œ          | Télécopie s              | ortante                       |      |

![](_page_12_Picture_2.jpeg)

#### Il faut au préalable créer les annuaires

| ID 🔺                                                             | • Nom          |                       |  |  |  |
|------------------------------------------------------------------|----------------|-----------------------|--|--|--|
| 26                                                               | Patients       |                       |  |  |  |
| 27                                                               | Correspondants |                       |  |  |  |
| 28                                                               | Fournisseurs   |                       |  |  |  |
| 29                                                               | Contacts       |                       |  |  |  |
| 30 TEST                                                          |                |                       |  |  |  |
| Afficher 1 à 5 de 5 entrées 1 row selected Précédente 1 Suivante |                |                       |  |  |  |
|                                                                  |                |                       |  |  |  |
| + Ajouter                                                        | iter           | ation Télécharger log |  |  |  |

| Importation                                                                                                    |                                                                                           |                            |              |                        | ×     |
|----------------------------------------------------------------------------------------------------|-------------------------------------------------------------------------------------------|----------------------------|--------------|------------------------|-------|
| Paramètres                                                                                                    |                                                                                           | Carte Ø                    |              |                        |       |
| Source                                                                                                    | CSV 🗸                                                                                     |                            |              | ld                     |       |
|                                                                                                    |                                                                                           | Prefix du nom              | ~            | NamePrefix             |       |
|                                                                                                    |                                                                                           | Nom                        | ~            | Name                   |       |
|                                                                                                    |                                                                                           | Numéro interne             | <b>~</b>     | Extension              |       |
|                                                                                                    |                                                                                           | Numéro professionne        | el 🗸         | Office                 |       |
|                                                                                                    |                                                                                           | Numéro mobile              | <b>~</b>     | Mobile                 |       |
|                                                                                                    |                                                                                           | Numéro privé               | <b>~</b>     | Home                   |       |
|                                                                                                    |                                                                                           | Mobile privé               | ✓            | HomeMobile             |       |
|                                                                                                    |                                                                                           | Numéro de téléphone        | e 🗸          | Phone                  |       |
|                                                                                                    |                                                                                           | Fax                        | <b>~</b>     | Fax                    | 1     |
|                                                                                                    |                                                                                           | E-mail                     | <b>~</b>     | Email                  |       |
|                                                                                                    |                                                                                           | Entreprise                 | $\checkmark$ | Organization           |       |
|                                                                                                    |                                                                                           | Numérotation rapide        | ✓            | Shortcut               | 1     |
|                                                                                                    |                                                                                           | Type de contact            | $\checkmark$ | Туре                   | 1     |
|                                                                                                    |                                                                                           | Adresse                    | $\checkmark$ | Address                | 1     |
|                                                                                                    |                                                                                           | Lieu de naissance          | $\Box$       |                        | 1     |
|                                                                                                    |                                                                                           | Code postal                | $\Box$       |                        | 1     |
|                                                                                                    |                                                                                           | Ville                      | $\Box$       |                        | ]     |
|                                                                                                    |                                                                                           | Département                |              |                        | ]     |
|                                                                                                    |                                                                                           | Plaque de licence          | $\Box$       |                        | 1     |
|                                                                                                    |                                                                                           | Document délivré par       | r 🗆          |                        | 1     |
|                                                                                                    |                                                                                           | CF / P.IVA                 | ✓            | VatId                  | 1     |
|                                                                                                    |                                                                                           | Type de document           | ✓            | DocumentType           | ]     |
|                                                                                                    |                                                                                           | Numéro de documen          | t 🗸          | DocumentId             | ]     |
|                                                                                                    |                                                                                           | Image Url                  | ✓            | ImageUrl               | ]     |
|                                                                                                    |                                                                                           | Notes                      | $\checkmark$ | Note                   | ]     |
| <ul> <li>Enlever les contacts existants</li> <li>Supprimer la valeur existante</li> <li>Fichier CSV: Télécharger          Cl         sample         </li> </ul> | s qui ne sont pas reçus du back<br>s i la valeur reçue est vide<br>hoisir un fichier<br>2 | end<br>n'a été sélectionné |              |                        |       |
| -                                                                                                    | Test import                                                                               | ation Sauvegarder          | et ir        | nporter Sauvegarder Ar | nuler |

- 1 Sélectionner le fichier exporté
- 2 Valider le choix
- 3 Importe et corrige la base existante s'il y a lieu, sinon crée les contacts

### Logosw :

### Export des correspondants :

|                                                                                                    |                                                                                              |                     | × ?                    |          |
|----------------------------------------------------------------------------------------------------|----------------------------------------------------------------------------------------------|---------------------|------------------------|----------|
|                                                                                                    | C'est dimanche l                                                                             |                     | 0000                   |          |
| arnet d'adresses                                                                                                    |                                                                                              |                     |                        |          |
| ) <tous></tous>                                                                                                    | Chercher : téléphone, nom, commen                                                            | taire               |                        | $\oplus$ |
|                                                                                                    | -                                                                                            |                     | Annuaire               | Cree     |
| 1000                                                                                                    | Catégorie                                                                                    | Société             | Pour &                 | -        |
|                                                                                                    | <non dassé=""></non>                                                                         | •                   | Tous                   |          |
|                                                                                                    | Sexe Civilité                                                                                | Prénom Nom          |                        |          |
|                                                                                                    |                                                                                              |                     |                        |          |
|                                                                                                    | Profession                                                                                   | RPPS                | Skype                  | _        |
| 2                                                                                                    | Fixe                                                                                         | Mobile              | Fax                    | _        |
| Sec. and                                                                                                    |                                                                                              |                     |                        |          |
|                                                                                                    | Email 1                                                                                      | Email 2             |                        |          |
|                                                                                                    | Adresse de l'établissement                                                                   |                     |                        |          |
| 1000                                                                                                    |                                                                                              | Code p              | ostal                  | 0        |
|                                                                                                    |                                                                                              | Ville               |                        | -        |
|                                                                                                    | Web                                                                                          | Identifiant Mo      | ot de passe Ref. dient |          |
|                                                                                                    |                                                                                              |                     |                        |          |
|                                                                                                    | Notes                                                                                        |                     |                        | _        |
| 10 million - 1                                                                                                    |                                                                                              |                     |                        |          |
| 1000                                                                                                    |                                                                                              |                     |                        |          |
|                                                                                                    | Lien pour la prise de rendez-vo                                                              | us : 📔 Créer 🏼 🙆 Su | oprimer                |          |
| 1000                                                                                                    |                                                                                              |                     |                        |          |
|                                                                                                    | 🔷 🛗 🧃                                                                                        |                     |                        |          |
|                                                                                                    | Postit À contacter Fiche d'                                                                  | appel               | Exporter Imprimer      |          |
|                                                                                                    |                                                                                              |                     |                        |          |
| ixporter Imprimer                                                                                                    |                                                                                              |                     |                        |          |
| Exports VCard                                                                                                    |                                                                                              |                     |                        |          |
| Exporter Imprimer<br>Exports VCard                                                                                                    | t par email                                                                                  |                     |                        |          |
| Exporter Imprimer<br>Exports VCard<br>Envoyer ce contact<br>Exporter ce contact                                                                                   | t par email<br>t dans un fichier                                                             |                     |                        |          |
| Exporter Imprimer<br>Exports VCard<br>Envoyer ce contact<br>Exporter ce contact<br>Exporter tous les co                                                           | t par email<br>t dans un fichier<br>ontacts dans un fichier                                  |                     |                        |          |
| Exporter Imprimer<br>Exports VCard<br>Envoyer ce contact<br>Exporter ce contact<br>Exporter tous les co<br>Exports Excel                                          | t par email<br>t dans un fichier<br>ontacts dans un fichier                                  |                     |                        |          |
| Exporter Imprimer<br>Exports VCard<br>Envoyer ce contact<br>Exporter ce contact<br>Exporter tous les co<br>Exports Excel                                          | t par email<br>t dans un fichier<br>ontacts dans un fichier<br>ontacts dans un fichier Excel |                     |                        |          |
| Exporter Imprimer<br>Exports VCard<br>Envoyer ce contact<br>Exporter ce contact<br>Exporter tous les co<br>Exports Excel<br>Exporter tous les co<br>Presse-papier | t par email<br>t dans un fichier<br>ontacts dans un fichier<br>ontacts dans un fichier Excel |                     |                        |          |

|     | Control C: C: C: C: C: C: C: C: C: C: C: C: C: | د > ~            |
|-----|------------------------------------------------|------------------|
| uve | au dossier                                     |                  |
|     | Nom                                            | Modifié le 💙     |
| (C  |                                                | 12/12/2023 13:01 |
| 11  | 🚞 qm                                           | 05/10/2023 19:08 |
|     | 📒 id                                           | 16/08/2023 11:51 |

Merci de respecter ce nom et ce répertoire

### Import des correspondants dans le logiciel AURELIE :

|                                                                                                    | Bases diverses                     |
|----------------------------------------------------------------------------------------------------|------------------------------------|
|                                                                                                    | Sélectionner le module à exécuter  |
|                                                                                                    | < Bases principales >              |
|                                                                                                    | Praticiens                         |
|                                                                                                    | Patients                           |
| 25                                                                                                    | Salles                             |
| 20                                                                                                    | Imagerie                           |
|                                                                                                    | < Bases diverses >                 |
|                                                                                                    | Correspondants                     |
| 1. 1. 1. 1. 1. 1. 1. 1. 1. 1. 1. 1. 1. 1                                                                                                    | Types de correspondants            |
| and the second second s | < Courriers >                      |
|                                                                                                    | Courriers                          |
|                                                                                                    | Courriers types                    |
|                                                                                                    | < Ordonnances >                    |
|                                                                                                    | Prescriptions                      |
| N-A                                                                                                    |                                    |
| Gestion des correspondants                                                                                                    |                                    |
| Menu 🚺                                                                                                    |                                    |
| Import des correspondants de                                                                                                    |                                    |
|                                                                                                    |                                    |
| Telephone portable                                                                                                    | Telephone                          |
| Carlie da como da da                                                                                                    | ×                                  |
| Gestion des correspondants                                                                                                    | ~                                  |
|                                                                                                    |                                    |
| Import Fichier c:\au                                                                                                    | irelie\sms\sync\correspondants.xls |
|                                                                                                    |                                    |
| Qui                                                                                                    | Non                                |
|                                                                                                    |                                    |

### Paramétrage Appel patient dans Logosw (hors skype) :

|                                                                                                    | Répertoires Logosw<br>Génération raccourcis modules externes dans Logosw<br>Documents patients dans Logo<br>Patients avec RDVs<br>Patients avec RDVs<br>Statistiques RDV<br>Statistiques RDV<br>Import aramétrages Logosw<br> |
|----------------------------------------------------------------------------------------------------|----------------------------------------------------------------------------------------------------|
| 🔊 Modules Logosw                                                                                                    | – 🗆 X                                                                                                    |
| Menu                                                                                                    |                                                                                                    |
| Modules à ajouter dans les modules e<br>Envoi de SMS pour RDV<br>Patients en cours<br>Présentation du cabinet<br>Envoi de SMS aux patients débiteurs<br>Paiements des patients pour calcul des com<br>Gestion des articles<br>Saisie des inventaires par article<br>Saisie des inventaires par liste<br>Gestion des patients<br>Salle d'attente<br>Calcul des commissions des collaborateurs<br>Menu Général AURELIE SMS<br>Gestion des fournisseurs<br>Envoi de SMS aux praticiens<br>Gestion des praticiens<br>Agendas Praticiens<br>Agenda du patient<br>CV Oubliées<br>Chèques de caution                                                                                                    | externes de Logosw                                                                                                    |
| c:\wlogos1                                                                                                    | Génération des<br>modules                                                                                                    |
| Tout sélectionner                                                                                                    | Tout désélectionner                                                                                                    |
| Thierry RIEMER / Administrateur / PC_Thierry / 10.8.0.6                                                                                                    |                                                                                                    |
| Construction of the second second sec |                                                                                                    |

Sélectionner le patient et cliquer sur AURELIE\_Appel\_Patient dans les modules externes